# Account instellen Microsoft Outlook 2016

#### Stap 1

- 1. Open Microsoft Outlook 2016
- 2. Klik op [Bestand]

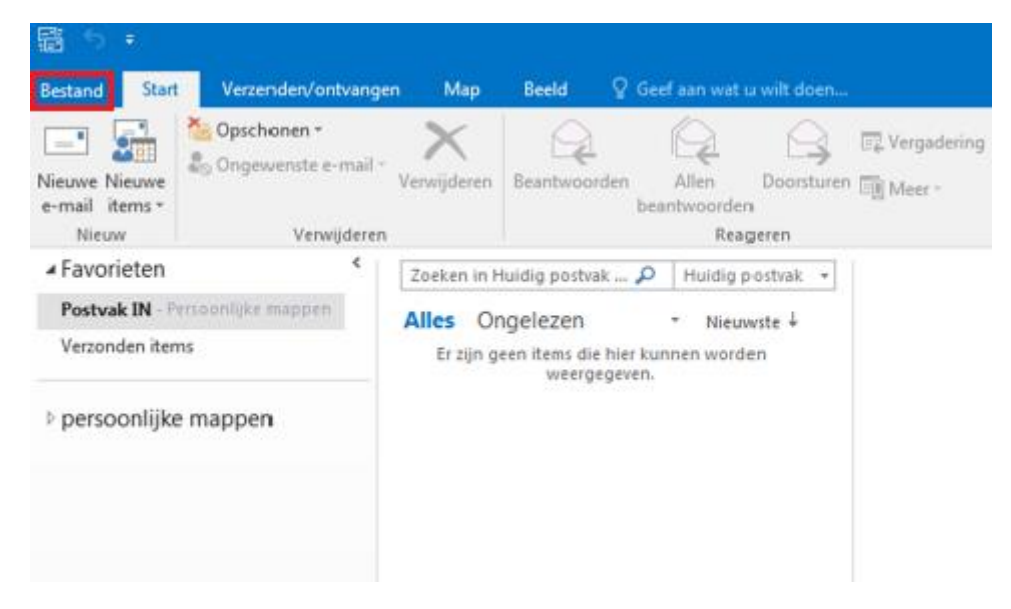

### Stap 2

1. Klik op [Account toevoegen]

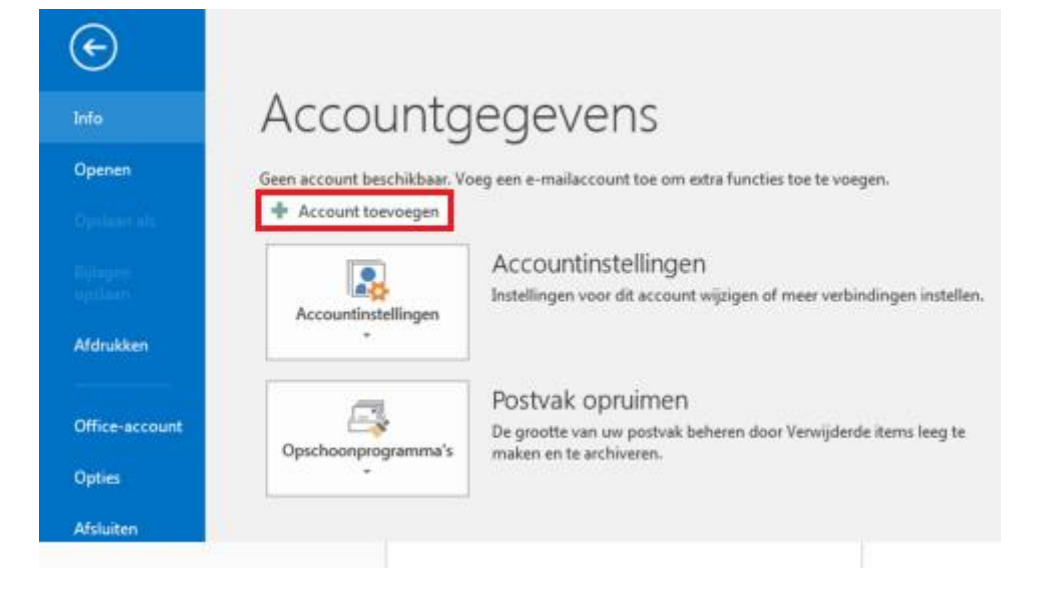

- 1. Selecteer de optie [ Handmatige instelling of extra servertypen ]
- 2. klik op [ Volgende ]

| E-mailaccount               |                                                                  |  |
|-----------------------------|------------------------------------------------------------------|--|
| Uw naam:                    |                                                                  |  |
| E. mailadaa y               | Voorbeeld: Ellen Adams                                           |  |
| c-managres)                 | Voorbeeld: ellen@contoso.com                                     |  |
| Wachtwoord:                 |                                                                  |  |
| Typ het wachtwoord opnieuw: |                                                                  |  |
|                             | Typ het wachtwoord dat u van uw internetprovider hebt ontvangen. |  |

## Stap 4

1. Selecteer [ POP of IMAP ] en klik op [ Volgende ]

| Account toevoegen                                                                                                    | <b></b> |
|----------------------------------------------------------------------------------------------------|---------|
| Service klezen                                                                                                    | 尜       |
| Outlook.com of Exchange ActiveSync compatibele service     Verbinding maken met een service zoals Outlook.com om toegang te krijgen tot e-mail, agenda's, contactpersonen en taken     Se POP of IMAP     Verbinding maken met een POP- of IMAP-e-mailaccount |         |
|                                                                                                    |         |
|                                                                                                    |         |
|                                                                                                    |         |
| < Vorige Volgende > Ann                                                                                                    | nuleren |

Vul de volgende gegevens in:

- 1. Gebruikersgegevens: Vul je naam en je e-mailadres in
- 2. Servergegevens: Selecteer Type account [IMAP]
- 3. Bij 'Server voor inkomende e-mail': inferno.dicode.nl
- 4. Bij 'Server voor uitgaande e-mail (SMTP)': inferno.dicode.nl
- 5. Aanmeldingsgegevens: Vul bij gebruikersnaam je e-mailadres nogmaals in.
- 6. Vul ook het bijbehorende wachtwoord in.
- 7. Klik dan op [Meer instellingen]

| Nsam:     je naam     We raden u aan o<br>gegevens hebt in       E-mailadres:     info@domeinnaam.nl       Servergegevens     Accountinstellin       Type account:     IMAP       Servergegevens info@domeinnaam.nl     Image: Comparison of the server period of the server period of the server peri | m te controleren of u de juiste<br>gevoerd voor uw account. |
|----------------------------------------------------------------------------------------------------|-------------------------------------------------------------|
| Servergegevens Type account: IMAP C Accountinstellin Censer your integrands a mail                                                                                                    |                                                             |
| Type account: IMAP                                                                                                    | and baller                                                  |
| Server voor uitgaande e-mail (SMTP): inferno. dicode.nl wanneer er                                                                                                    | tellingen automatisch testen<br>op Volgende wordt geklikt   |
| Aanmeldingsgegevens                                                                                                    |                                                             |
| Gebruikersnaam: info@domeinnaam.nl<br>Wachtwoord:                                                                                                    | moet blijven: Alles                                         |

### 1. Klik op het tabblad [Server voor uitgaande e-mail]

| E-mailaccount         Typ de naam waarmee u naar dit account wilt verwijzen, bijvoorbeeld 'Werk' of 'Microsoft e-mailserver'.         info@domeinnaam.nl         Overige gebruikersgegevens         Organisatie:         Antwoordadres: | Algemeen                    | r internet-e-mail                                                                     |
|----------------------------------------------------------------------------------------------------|-----------------------------|---------------------------------------------------------------------------------------|
| Typ de naam waarmee u naar dit account wilt verwijzen, bijvoorbeeld 'Werk' of 'Microsoft e-mailserver'.         info@domeinnaam.nl         Overige gebruikersgegevens         Organisatie:         Antwoordadres:                       | E-mailaccoun                | t                                                                                     |
| info@domeinnaam.nl         Overige gebruikersgegevens         Organisatie:         Antwoordadres:                                                                                                    | Typ de naar<br>'Microsoft e | n waarmee u naar dit account wilt verwijzen, bijvoorbeeld 'Werk' of<br>e-mailserver'. |
| Overige gebruikersgegevens Organisatie: Antwoordadres: OK Annuleren                                                                                                    | info@dom                    | einnaam.nl                                                                            |
| Organisatie: Antwoordadres: OK Annuleren                                                                                                    | Overige gebr                | uikersgegevens                                                                        |
| Antwoordadres:                                                                                                    | Organisatie                 | 4                                                                                     |
| QK Annuleren                                                                                                    | Antwoorda                   | dres:                                                                                 |
| QK Annuleren                                                                                                    |                             |                                                                                       |
| QK                                                                                                    |                             |                                                                                       |
| QK                                                                                                    |                             |                                                                                       |
| QK                                                                                                    |                             |                                                                                       |
| QK                                                                                                    |                             |                                                                                       |
| QK                                                                                                    |                             |                                                                                       |
| OK Annuleren                                                                                                    |                             |                                                                                       |
| OK Annuleren                                                                                                    |                             |                                                                                       |
| OK Annuleren                                                                                                    |                             |                                                                                       |
| OK Annuleren                                                                                                    |                             |                                                                                       |
|                                                                                                    |                             | OK Annuleren                                                                          |

- 1. Vink de optie [Voor de server voor mijn uitgaande e-mail (SMTP) is verificatie vereist] aan.
- 2. Gebruik 'Dezelfde instellingen als voor inkomende e-mail'.
- 3. Klik dan op het tabblad [Geavanceerd]

| Instellingen voor internet-e | -mail                                              |
|------------------------------|----------------------------------------------------|
| Algemeen Server voor u       | itgaande e-mail Geavanceerd                        |
| Voor de server voor m        | ijn uitgaande e-mail (SMTP) is verificatie vereist |
| Dezelfde instelling          | en gebruiken als voor mijn inkomende e-mail        |
| Aanmelden met                |                                                    |
| Gebruikersnaam:              |                                                    |
| Wachtwoord:                  |                                                    |
|                              | ✓ Wachtwoord onthouden                             |
| Beveiligd-wach               | twoordverificatie (SPA) is verplicht               |
|                              |                                                    |
|                              |                                                    |
|                              |                                                    |
|                              |                                                    |
|                              |                                                    |
|                              |                                                    |
|                              |                                                    |
|                              |                                                    |
|                              |                                                    |
|                              |                                                    |
|                              |                                                    |
| L                            |                                                    |
|                              | OK Annuleren                                       |
|                              |                                                    |

- 1. Let op de volgorde; kies eerst het type versleutelde verbinding en vul daarna de poortnummers in. Als je de type versleutelde verbinding aanpast, worden vaak de poortnummers automatisch aangepast.
- 2. Bij inkomende e-mail: Poortnummer 143 met geen versleutelde verbinding.
- Bij Uitgaande e-mail: Afhankelijk van je internetprovider. Probeer eerst over poort 25 met geen versleutelde verbinding. Mocht dit niet lukken probeer dan SSL met poortnummer 465 of TLS met poortnummer 25 of 587. Let op dat het poortnummer automatisch veranderd al je de type versleutelde verbinding aanpast.
- 4. Klik op [ **OK** ]

| Algemeen          | Server voor uitgaande e-mail Geavanceerd                                                                        |  |
|-------------------|----------------------------------------------------------------------------------------------------|--|
| Poortnumr         | mers van server                                                                                                 |  |
| Inkomen           | de e-mail (IMAP): 143 Standaardinstellingen gebruiken                                                           |  |
| Gebru             | uik het volgende type versleutelde verbinding: Geen 💽                                                           |  |
| Uitgaand<br>Gebru | e e-mail (SMTP): 25<br>uik het volgende type versleutelde verbinding: Geen 💽                                    |  |
| Time-outs         | voor server                                                                                                    |  |
| Kort 🖘            | Lang 1 minuut                                                                                                   |  |
| Mappen -          |                                                                                                    |  |
| Pad van d         | de hoofdmap:                                                                                                    |  |
| Verzonden         | n items                                                                                                    |  |
| Geen              | kopieën van verzonden items opslaan                                                                             |  |
| Verwijderd        | Je Items                                                                                                    |  |
| Items             | markeren voor verwijdering, maar niet automatisch verplaatsen                                                   |  |
| Items<br>verwij   | die zijn gemarkeerd voor verwijdering, worden definitief<br>jderd wanneer u de items in het postvak verwijdert. |  |
| V Items           | verwijderen wanneer u online tussen mappen schakelt                                                             |  |
|                   |                                                                                                    |  |

#### Stap 9

- 1. Klik op [ Volgende ], de accountinstellingen worden automatisch getest.
- 2. Klik daarna op [ Sluiten ]

| ountinstellingen testen                                            |                    |         |
|--------------------------------------------------------------------|--------------------|---------|
| e tests zijn voltooid. Klik op Sluiten om door te ga               | an.                | Stoppen |
|                                                                    |                    | Sluiten |
|                                                                    |                    |         |
|                                                                    |                    |         |
| aken Fouten                                                        |                    |         |
| Taken Taken                                                        | Status             |         |
| ïaken Fouten<br>Taken<br>✓ Aanmelden bij server voor inkomende e-m | Status<br>Voltooid |         |

- 1. Je e-mail is ingesteld en klaar voor gebruik.
- 2. Klik op [ Voltooien ]

| Account toevoegen                                                 |                             |
|-------------------------------------------------------------------|-----------------------------|
| U kunt aan de slag.                                               |                             |
| We hebben alle benödigde informatie om saw account in te stellen. |                             |
|                                                                   |                             |
|                                                                   |                             |
|                                                                   |                             |
|                                                                   |                             |
|                                                                   | Een ander account toevoegen |
|                                                                   |                             |
|                                                                   | « Vorige Voltooien          |